# ИНСТРУКЦИЯ ДЛЯ РЕГИСТРАЦИИ ЛИЧНОГО КАБИНЕТА И ПОСЛЕДУЮЩИХ РЕГИСТРАЦИЙ НА МЕРОПРИЯТИЯ ООО «АЛЬТА АСТРА» на сайте www.altaastra.com

## 1. РЕГИСТРАЦИЯ <u>ЛИЧНОГО КАБИНЕТА</u> НА САЙТЕ ООО «АЛЬТА АСТРА»

Личный кабинет **создается один раз** и используется для регистрации **на любые мероприятия** на сайте ООО «Альта Астра» <u>www.altaastra.com.</u>

Для создания личного кабинета необходимо:

Зайти на сайт <u>www.altaastra.com</u>

В правом верхнем углу нажимаем на желтый баннер «РЕГИСТРАЦИЯ»

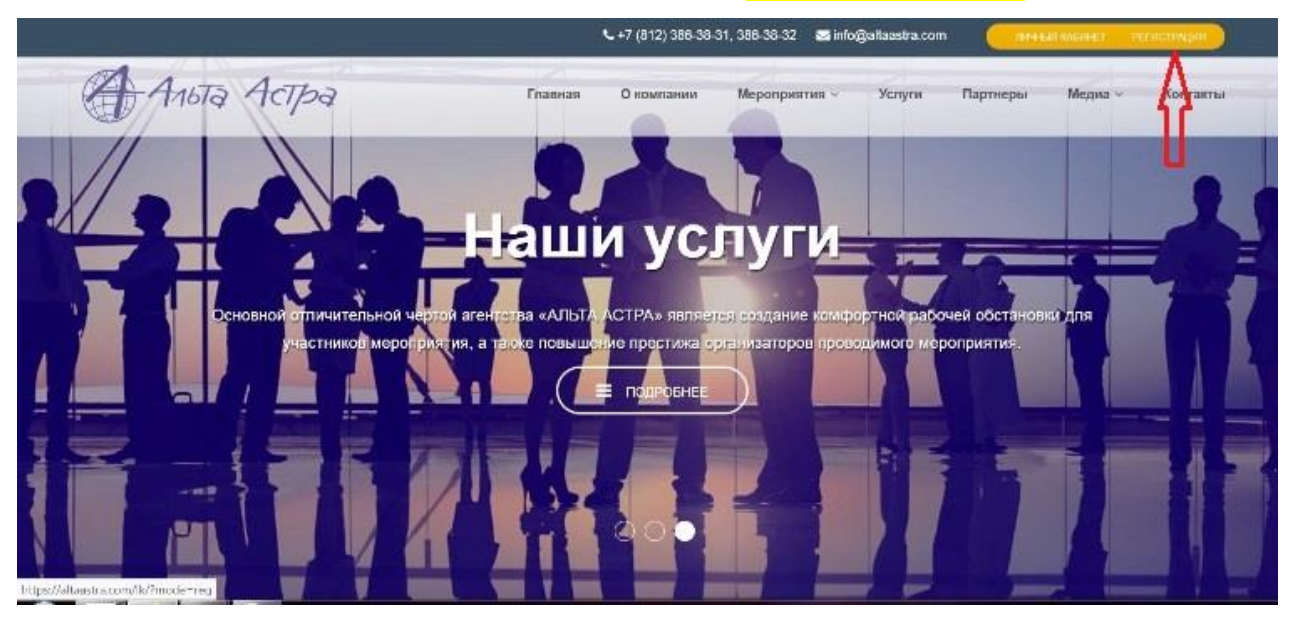

Перед Вами откроется анкета для создания личного кабинета, необходимо заполнить все поля: Создание личного кабинета

| Email*                                              | Введите email                                                                                                    |
|-----------------------------------------------------|----------------------------------------------------------------------------------------------------|
| Пароль *                                            | Введите пароль                                                                                                    |
| Подтвердите<br>пароль *                             | Подтвердите пароль                                                                                                    |
|                                                     |                                                                                                    |
|                                                     |                                                                                                    |
| фацилия *                                           | Заполните Вашу персональную информацию                                                                                   |
| Фамилия *                                           | Заполните Вашу персональную информацию<br>Введите Вашу фамилию                                                           |
| Фамилия *<br>Имя *                                  | Заполните Вашу персональную информацию<br>Введите Вашу фамилию<br>Введите Ваше имя                                       |
| Фамилия *<br>Имя *<br>Отчество *                    | Заполните Вашу персональную информацию<br>Введите Вашу фамилию<br>Введите Ваше имя<br>Введите Ваше отчество              |
| Фамилия *<br>Имя *<br>Отчество *<br>Дата рождения * | Заполните Вашу персональную информацию<br>Введите Вашу фамилию<br>Введите Ваше имя<br>Введите Ваше отчество<br>дд.мм.лтт |

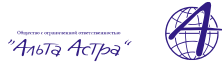

| Город *          | Введите Ваш город                                                                                                    |
|------------------|----------------------------------------------------------------------------------------------------|
| Место работы *   | Введите Ваше место работы                                                                                                    |
| Должность *      | Введите Вашу должность                                                                                                    |
| Защита от спама* | Я не робот ССАРТСНА Конфиденциятивать - Условия использования                                                                                                    |
| Необхи           | одимо ознакомиться с пользовательским соглашением и для начала процесса регистрации принять<br>Пользовательское соглашение, согласие на обработку персональных данных |
| Я прини          | маю пользовательское соглашение и даю согласие на обработку моих персональных данных зарегистроваться                                                                 |
| и прини          | ЗАРЕГИСТРОВАТЬСЯ                                                                                                    |

Поля со значком \* обязательны для заполнения

Внимание! Вам необходимо указать действующий e-mail т.к. на него будет выслано письмо с кодом активации!

#### Важно в конце анкеты отметить <u>галочку</u> в поле «Я не робот»

и ниже поставить <u>галочку</u> «Я принимаю пользовательское соглашение и даю согласие на обработку моих персональных данных».

Далее нажать на кнопку «ЗАРЕГИСТРИРОВАТСЯ», после чего на Вашем экране появится следующее уведомление:

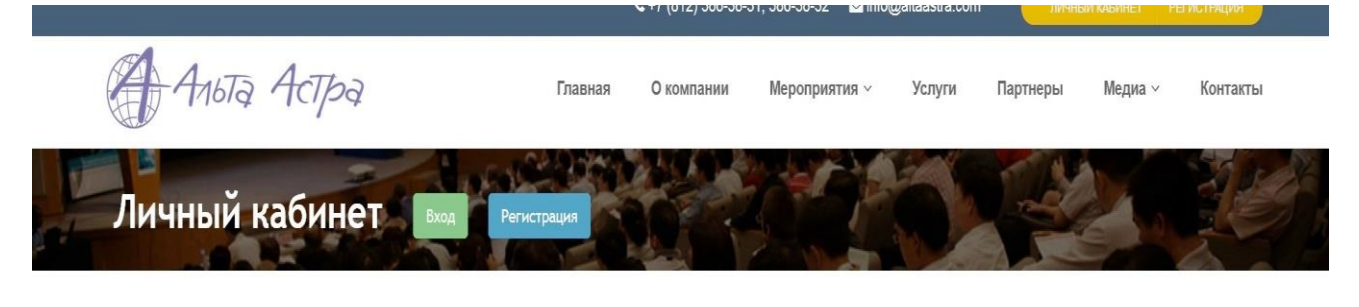

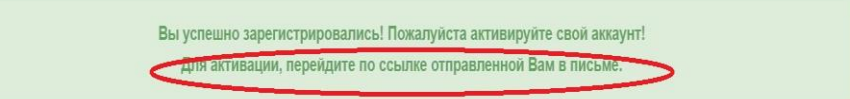

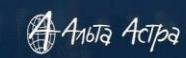

© 2020 ООО «Альта Астра». Все права защищены.

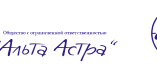

Вам необходимо зайти на почту, адрес которой Вы указали при регистрации и найти письмо следующего содержания:

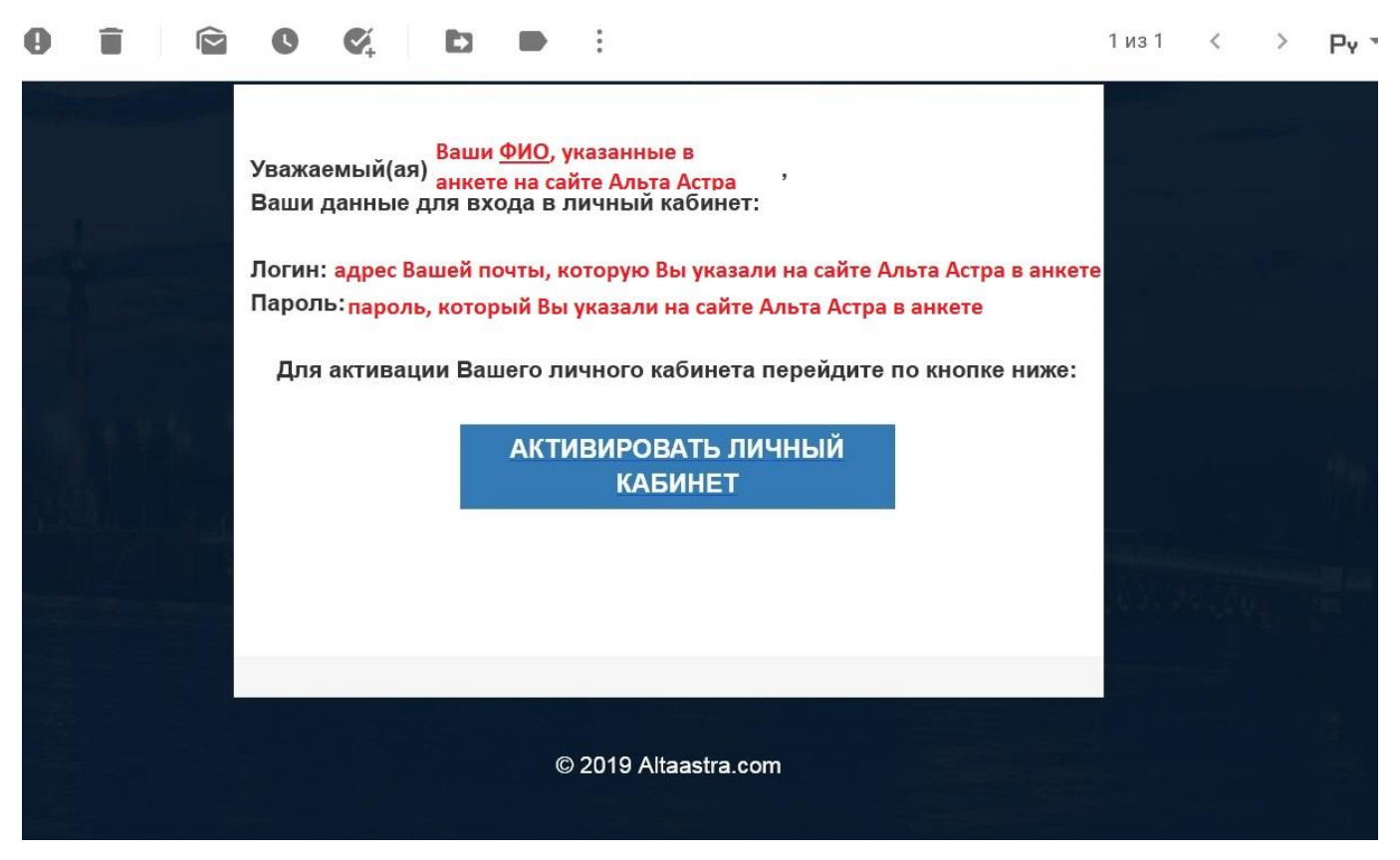

### Нажмите кнопку «АКТИВИРОВАТЬ ЛИЧНЫЙ КАБИНЕТ»

Перед Вами откроется сайт ООО «Альта Астра» со следующим сообщением:

|                        |                       | <b>€</b> +7 (812) 386-38-           | 31, 386-38-32 🛛 🖾 info@ | altaastra.com | личница       | А КАБИШЕТ РО    | гистрация   |
|------------------------|-----------------------|-------------------------------------|-------------------------|---------------|---------------|-----------------|-------------|
| Альта Астра            | Главная               | О компании                          | Мероприятия ~           | Услуги        | Партнеры      | Медиа ~         | Контакты    |
| Личный кабинет вка Рег | гистрация             |                                     |                         |               | 1 Ale         |                 |             |
|                        |                       |                                     |                         |               |               |                 |             |
| (                      | Ваш личный і<br>Войти | кабинет успешно а<br>I В ЛИЧНЫЙ КАС | ктивирован!<br>бинет    |               |               |                 |             |
|                        | -                     |                                     |                         |               |               |                 |             |
|                        | 100                   | 18                                  | far e                   | -3, )         |               |                 |             |
| 🖨 Либа Астра           | - 農果                  |                                     |                         | ස 2020        | 000 «Альта Ас | mpa». Boe npaea | а защищены. |

Нажмите кнопку «Войти в личный кабинет».

Введите Ваш e-mail (адрес почты) и пароль для входа в личный кабинет и нажмите кнопку «Войти».

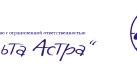

### 2. РЕГИСТРАЦИЯ НА КОНФЕРЕНЦИЮ

Зайдите в личный кабинет на сайте <u>https://altaastra.com/lk</u> под своим логином (e-mail) и паролем.

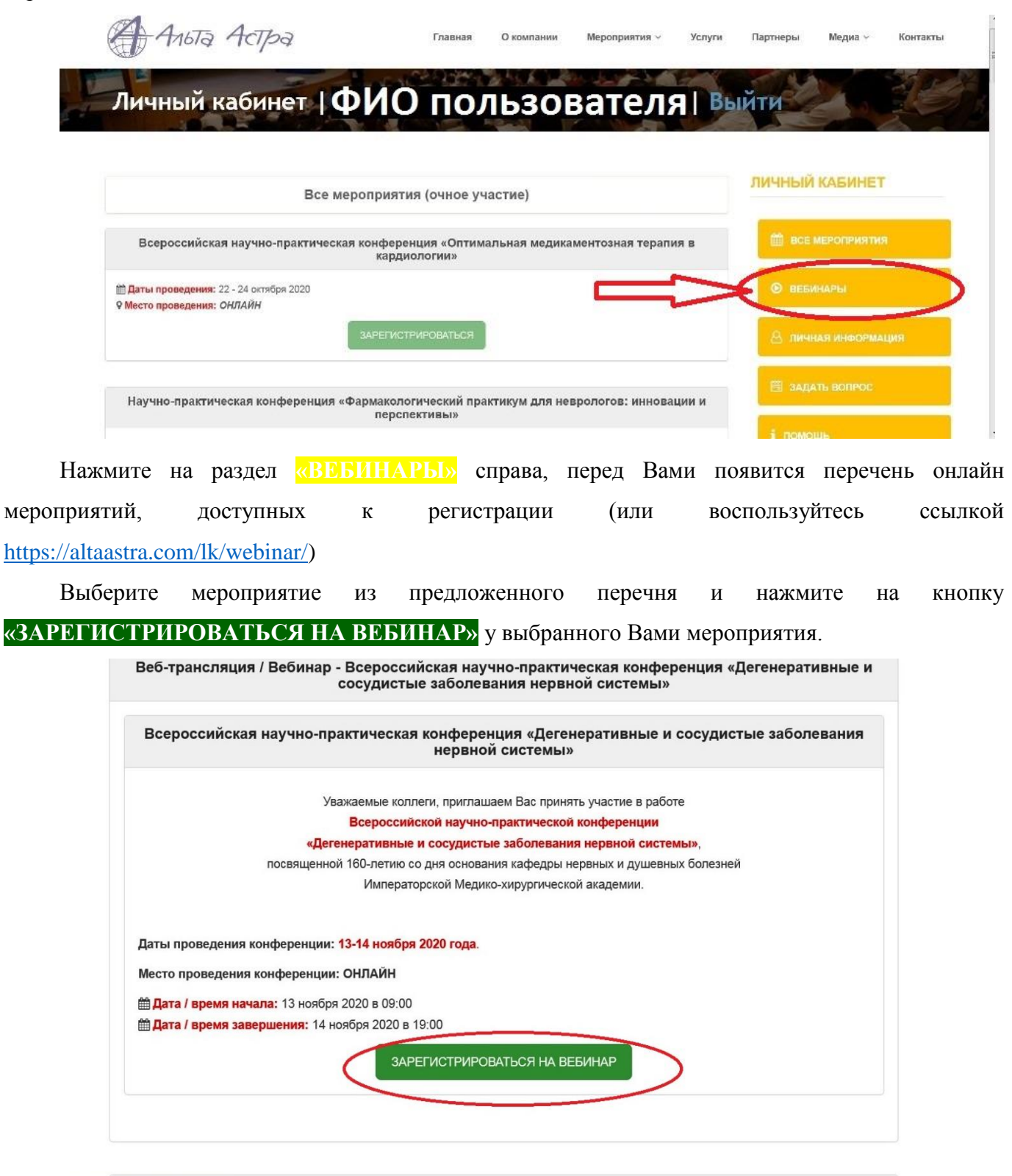

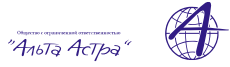

#### Перед Вами появится окно с подтверждением Вашей регистрации:

| Всероссииская научно-прак         | тическая конференция «Дегенеративные и сосудистые заболевания<br>нервной системы»                                                                             |   |
|-----------------------------------|----------------------------------------------------------------------------------------------------|---|
| Уваж                              | Подтверждение регистрации                                                                                                    | X |
| «Дегене                           |                                                                                                    |   |
| посвященной 1                     | Вы подтверждаете регистрацию на вебинаре / веб-трансляции?                                                                                                    |   |
|                                   | всероссийская научно-практическая конференция «детенеративные и сосудистые<br>заболевания нервной системы». Уважаемые коллеги приглашаем Вас принять мастие в |   |
|                                   | работе Всероссийской научно-практической конференции «Дегенеративные и сосудистые                                                                             |   |
| Даты проведения конференции: 13   | заболевания нервной системы», посвященной 160-летию со дня основания кафедры нервных и                                                                        | 1 |
| Иесто проведения конференции: О   | душевных болезней Императорской Медико-хирурпической академии. Даты проведения<br>конференции: 13-14 ноября 2020 года. Место проведения конференции: ОНЛАЙН   |   |
| Дата / время начала: 13 ноября 20 |                                                                                                    |   |
| Дата / время завершения: 14 нояб  | ЗАКРЫТЬ ДА. ЗАРЕГИСТРИРОВАТЬСЯ                                                                                                    | ł |
|                                   |                                                                                                    | _ |

Нажмите кнопку «ДА, ЗАРЕГИСТРИРОВАТЬСЯ» и перед Вами появится подтверждение регистрации:

| Веб-трансляции / Вебинары                                                                                                    | ЛИЧНЫИ КАБИНЕТ                 |  |
|----------------------------------------------------------------------------------------------------|--------------------------------|--|
| Благодарим! Вы успешно зарегистрированы на вебинаре/трансляции:                                                                                                    | 🛗 все мероприятия              |  |
| воолевания нервной системы» - Уважаемые коллеги, приглашаем Вас принять участие<br>в работе Всероссийской научно-практической конференции «Дегенеративные и<br>сосудистые заболевания нервной системы», посвященной 160-летию со дня основания | ВЕБИНАРЫ                       |  |
| кафедры нервных и душевных болезней Императорской Медико-хирургической<br>академии. Даты проведения конференции: 13-14 ноября 2020 года. Место проведения<br>конференции: ОНЛАЙН                                                               | 😕 ЛИЧНАЯ ИНФОРМАЦИЯ            |  |
| Веб-трансляция / Вебинар - X Российская научно-практическая конференция «Психиатрия и<br>наркология в XXI веке»                                                                                                    | 🖺 ЗАДАТЬ ВОПРОС                |  |
| Х Российская научно-практическая конференция «Психиатрия и наркология в XXI веке»                                                                                                    | і помощь                       |  |
| Уважаемые коллеги!<br>Приглашаем Вас принять участие в работе Х Российской научно-практической конференции «Психнатрия и наркология в XXI                                                                                                    | Вы успешно вошли в<br>систему! |  |

На Вашей почте также появится письмо с подтверждением регистрации и ссылкой на трансляцию мероприятия:

|                                                                                                    | зарегистрированы на онлаин-трансляции:                                |
|----------------------------------------------------------------------------------------------------|-----------------------------------------------------------------------|
|                                                                                                    | Всероссийская научно-практическая конференция «Дегенеративные и       |
|                                                                                                    | сосудистые заболевания нервной системы»                               |
|                                                                                                    |                                                                       |
|                                                                                                    | Секция: Всероссийская научно-практическая конференция «Дегенеративные |
|                                                                                                    | и сосудистые заболевания нервной системы» - Уважаемые коллеги,        |
|                                                                                                    | приглашаем Вас принять участие в работе Всероссийской научно-         |
|                                                                                                    | практической конференции «Дегенеративные и сосудистые заболевания     |
|                                                                                                    | нервной системы», посвященной 160-летию со дня основания кафедры      |
|                                                                                                    | нервных и душевных болезней Императорской Медико-хирургической        |
|                                                                                                    | академии. Даты проведения конференции: 13-14 ноября 2020 года. Место  |
|                                                                                                    | проведения конференции: ОНЛАЙН                                        |
|                                                                                                    | Дата / время начала: 13 ноября 2020 в 09:00                           |
|                                                                                                    | Дата / время завершения: 14 ноября 2020 в 19:00                       |
|                                                                                                    |                                                                       |
| al discontinue de la contra de la contra de la contra de la contra de la contra de la contra de la contra de la |                                                                       |
|                                                                                                    |                                                                       |
|                                                                                                    |                                                                       |
|                                                                                                    |                                                                       |
|                                                                                                    | ВАША ССЫЛКА НА                                                        |
|                                                                                                    | ТРАНСЛЯЦИЮ                                                            |
|                                                                                                    |                                                                       |
|                                                                                                    |                                                                       |
|                                                                                                    | личный каринет                                                        |

Важно: окно трансляции появится на сайте Альта Астра за 1 час до начала конференции!

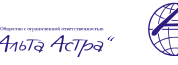